# Sx250, SX350, SG350X 또는 SX550X Series 스 위치의 Smartports 문제 해결

### 목표:

이 문서의 목적은 Smartport 기능을 식별, 문제 해결 및 비활성화하는 방법(스위치에 문제가 발생할 경우)을 보여 주는 것입니다.

### 적용 가능한 디바이스 | 소프트웨어 버전

- SX250 시리즈 | <u>2.5.7</u>
- SX350 시리즈 | <u>2.5.7</u>
- SG350X 시리즈 | <u>2.5.7</u>
- SX550X 시리즈 | <u>2.5.7</u>

### 이 문서는 다음 질문에 답변합니다.

- Smartport 기능이 활성화되어 있습니까?
- Smartport 기능이 활성화되어 있지만 작동하지 않는 경우 어떻게 합니까?
- Smartport 기능을 비활성화하려면 어떻게 해야 합니까?

# 소개

Sx250, Sx350, SG350X 및 Sx550 스위치에 Smartport 기능이 포함되어 있다는 사실을 알고 계십니까?

이 Smartport 기능은 연결하려는 장치 유형에 따라 스위치 포트에 사전 구성된 설정을 적용합니다 .Auto Smartport를 사용하면 디바이스가 탐지될 때 스위치에서 이러한 컨피그레이션을 인터페이스 에 자동으로 적용할 수 있습니다.

Smartports에는 다음에 대한 사전 설정이 있습니다.

- 프린터
- 데스크톱
- 게스트
- 서버
- 호스트
- IP 카메라
- IP 전화
- IP Phone + 데스크톱
- 스위치
- 라우터
- 무선 액세스 포인트

Smartport는 시간을 크게 절약할 수 있지만 설정을 변경해야 하는 경우가 있을 수 있습니다.경우에 따라 Smartport <u>기능을 비활성화하고</u> 계속 진행하면 더 쉽습니다!잘 모르겠나요?자세한 내용은 이 문서를 참조하십시오.

먼저 Smartport 기능이 활성화되어 있는지 알아보겠습니다.

# Smartport 기능이 활성화되어 있습니까?

간단히 말하자면, 상황에 따라 다릅니다!

펌웨어 버전 2.5.7 이하이 있는 경우 Smartport 기능은 기본적으로 **활성화되어** 있습니다.따라서 이 설정을 변경하지 않으면 활성화됩니다.

2.4.5.47(또는 이전) 펌웨어 버전이 있는 경우 최신(2021년 2월) 2.5.7 버전(또는 사용 가능한 경우 )으로 업그레이드하면 이 기능을 수동으로 비활성화하지 않은 한 기본 설정은 Smartport 기능**이 활** 성화된 상태로 유지됩니다.

2.5.7 펌웨어 버전 이상의 스위치를 구매하는 경우 펌웨어는 기본적으로 Smartport 기능을 **비활성 화하**는 것입니다.일부 고객은 Smartport 기능을 반드시 사용하지 않으려는 경우도 있고, 연결 문제 가 발생했고, 고객은 이 기능이 활성화되었음을 인식하지 못했기 때문에 이러한 변경이 이루어졌습 니다.

이 기능이 활성화되어 있는지 확실하지 않으면 확인할 수 있습니다.Smartport > **Properties로 이동** 합니다.이 위치에서 Smartport 설정을 보거나 선택<u>을</u> 선택한 경우<u>기능을</u> 비활성화할 수 있습니다.

펌웨어 업그레이드에 대한 자세한 단계를 보려면 Upgrade Firmware on a Switch를 참조하십시오.

# Smartport 기능이 활성화되어 있지만 작동하지 않는 경우 어떻게 합니까?

| uluulu Switch |                                  |  |
|---------------|----------------------------------|--|
| cisco         | Application: Switch Management   |  |
|               | Username:                        |  |
|               | 2 Password:                      |  |
|               | Language: English                |  |
|               | 3 Log In Secure Browsing (HTTPS) |  |
|               |                                  |  |
|               |                                  |  |
|               |                                  |  |
|               |                                  |  |

이러한 문제를 확인하려면 스위치의 UI(Web User Interface)에 로그인합니다.

웹 UI에서 Display Mode(표시 모드)를 Basic(기본)에서 Advanced(*고급)*로 *변경합니다*.화면 오른쪽 상단 모서리에 있습니다.

| nguage: | English | ~ | Display Mode: | Basic  V Basic Advanced |  | Logout | SNA | About | Help<br>Q |
|---------|---------|---|---------------|-------------------------|--|--------|-----|-------|-----------|
|         |         |   |               |                         |  |        |     |       |           |

## 검색 프로토콜 설정 확인

이 스위치를 사용하려면 Cisco CDP(Discovery Protocol) 및/또는 LLDP(Layer Link Discovery Protocol)를 활성화해야 합니다.이러한 프로토콜은 연결 디바이스 또는 네트워크 장비 간에 식별 정 보를 공유하며, 이를 통해 디바이스에서 디바이스 유형, 운영 체제 버전, IP 주소, 컨피그레이션 및 기능을 스위치에 알릴 수 있습니다.Cisco에서 설계한 CDP는 다른 제조업체에서도 채택되었을 수 있습니다.서드파티 장비에서 활성화된 경우 Cisco 스위치에서도 이를 검색할 수 있습니다.CDP 및 LLDP 모두 기본적으로 활성화되어 있으므로 수동으로 변경하지 않는 한 <u>다음 섹션</u>으로 이동할 수 있습니다.

CDP와 LLDP를 다시 사용하도록 수동으로 변경해야 하는 경우 장비를 다시 시작하여 Smartport 기 능이 지금 작동하는지 확인해야 합니다.*관리* 탭에서 확인할 수 있습니다.문제가 해결되면 축하합니 다!

디바이스가 CDP 또는 LLDP로 명확하게 식별되지 않으면 Smartport 기능을 비활성화하여 문제를 해결할 수 있습니다.이 문서의 <u>Smartports 비활성화</u> 섹션으로 이동하려면 클릭하십시오.

#### 포트 구성 확인

#### 1단계

Administration(관리) > Logs(로그) > RAM Memory(RAM 메모리)로 이동합니다.디바이스 로그를 확 인합니다.클래식 잠금에 배치된 포트 잠금 또는 사용자가 설정한 컨피그레이션에서 생성되지 않은 항목을 찾습니다.또한 포트를 *Disabled* 또는 *Down*으로 배치할 수 있는 항목을 찾습니다.

| RAM Memory                                               |                      |               |                                                                                                    |  |  |  |  |  |  |  |  |
|----------------------------------------------------------|----------------------|---------------|----------------------------------------------------------------------------------------------------|--|--|--|--|--|--|--|--|
| Alert Icon Blinking: Enabled Disable Alert Icon Blinking |                      |               |                                                                                                    |  |  |  |  |  |  |  |  |
| RAM Memory Log Table Showing 1-10 of 32 10 💌 per p       |                      |               |                                                                                                    |  |  |  |  |  |  |  |  |
| Log Index                                                | Log Time             | Severity      | Description                                                                                               |  |  |  |  |  |  |  |  |
| 2147483616                                               | 2012-Jul-19 18:46:27 | Informational | %AAA-I-CONNECT: New http connection for user cisco, source 192.168.1.1 destination 192.168.1.254 ACCEPTED |  |  |  |  |  |  |  |  |
| 2147483617                                               | 2012-Jul-19 18:21:26 | Informational | %BOOTP_DHCP_CL-I-BOOTPCONFIGURED: The device has been configured via BOOTP                                |  |  |  |  |  |  |  |  |
| 2147483618                                               | 2012-Jul-19 18:21:24 | Warning       | %STP-W-PORTSTATUS: gi2: STP status Forwarding                                                             |  |  |  |  |  |  |  |  |
| 2147483619                                               | 2012-Jul-19 18:21:20 | Informational | %LINK-I-Up: Vlan 1                                                                                        |  |  |  |  |  |  |  |  |
| 2147483620                                               | 2012-Jul-19 18:21:20 | Informational | %LINK-I-Up: gi2                                                                                           |  |  |  |  |  |  |  |  |
| 2147483621                                               | 2012-Jul-19 17:58:57 | Informational | %INIT-I-Startup: Cold Startup                                                                             |  |  |  |  |  |  |  |  |
| 2147483622                                               | 2012-Jul-19 17:56:48 | Warning       | %LINK-W-Down: gi20                                                                                        |  |  |  |  |  |  |  |  |
| 2147483623                                               | 2012-Jul-19 17:56:48 | Warning       | %LINK-W-Down: gi19                                                                                        |  |  |  |  |  |  |  |  |
| 2147483624                                               | 2012-Jul-19 17:56:48 | Warning       | %LINK-W-Down: gi18                                                                                        |  |  |  |  |  |  |  |  |
| 2147483625                                               | 2012-Jul-19 17:56:48 | Warning       | %LINK-W-Down: gi17                                                                                        |  |  |  |  |  |  |  |  |
| Clear Logs                                               |                      |               |                                                                                                    |  |  |  |  |  |  |  |  |

#### 2단계

Administration(관리) > Discovery LLDP neighbor(검색 LLDP 인접 디바이스) > LLDP Neighbor Information(LLDP 인접 디바이스 정보)으로 이동합니다.

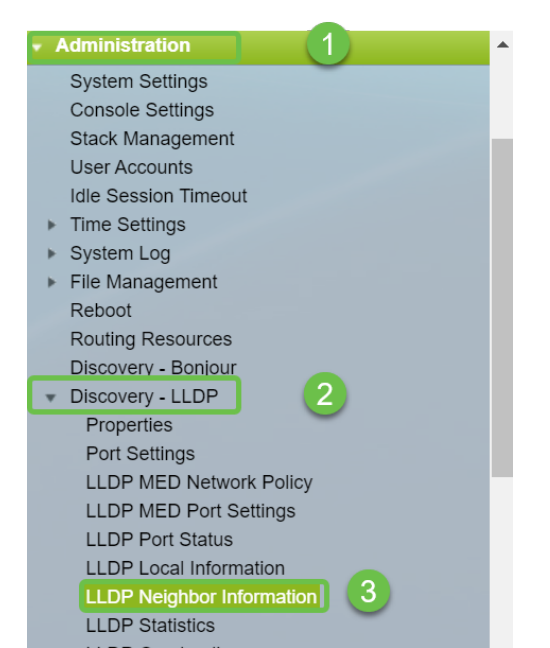

스위치에 연결된 Cisco 디바이스이거나 그렇지 않을 수 있는 디바이스를 확인합니다.올바른 디바이 스이며 IP 주소가 올바른지 확인합니다.

| LL                                               | LLDP Neighbor Information |                    |                   |                 |                   |              |              |  |  |  |
|--------------------------------------------------|---------------------------|--------------------|-------------------|-----------------|-------------------|--------------|--------------|--|--|--|
| LL                                               | LLDP Neighbor Table       |                    |                   |                 |                   |              |              |  |  |  |
| Filter: Local Port equals to GE2 GO Clear Filter |                           |                    |                   |                 |                   |              |              |  |  |  |
|                                                  | Local Port                | Chassis ID Subtype | Chassis ID        | Port ID Subtype | Port ID           | System Name  | Time to Live |  |  |  |
|                                                  | GE2                       | MAC address        | f8:75:a4:3b:af:3b | MAC address     | f8:75:a4:3b:af:3b |              | 1957         |  |  |  |
|                                                  | GE13                      | MAC address        | 68:9c:e2:56:4d:f1 | Interface name  | LAN               | router564DF1 | 105          |  |  |  |
|                                                  | GE16                      | MAC address        | f8:75:a4:3b:af:3b | MAC address     | f8:75:a4:3b:af:3b |              | 2962         |  |  |  |
|                                                  | Delete                    | Details            | fresh             |                 |                   |              |              |  |  |  |
|                                                  | LDP Port Stat             | us Table           |                   |                 |                   |              |              |  |  |  |
|                                                  |                           |                    |                   |                 |                   |              |              |  |  |  |
|                                                  |                           |                    |                   |                 |                   |              |              |  |  |  |
|                                                  |                           |                    |                   |                 |                   |              |              |  |  |  |
|                                                  |                           |                    |                   |                 |                   |              |              |  |  |  |
|                                                  |                           |                    |                   |                 |                   |              |              |  |  |  |
|                                                  |                           |                    |                   |                 |                   |              |              |  |  |  |
|                                                  |                           |                    |                   |                 |                   |              |              |  |  |  |

#### 4단계

Administration(관리) > Discovery CDP(검색 CDP) > CDP Neighbor Information(CDP 인접 디바이 스 정보)으로 이동합니다.

| Administration                      | • |
|-------------------------------------|---|
| System Settings                     |   |
| Console Settings                    |   |
| Stack Management                    |   |
| User Accounts                       |   |
| Idle Session Timeout                |   |
| Time Settings                       |   |
| System Log                          |   |
| File Management                     |   |
| Reboot                              |   |
| Routing Resources                   |   |
| Discovery - Bonjour                 |   |
| Discovery - LLDP                    |   |
| Discovery - CDP                     |   |
| Properties                          |   |
| Interface Settings                  |   |
| CDP Local Information               |   |
| CDP Neighbor Information 3          |   |
| CDP Statistics                      |   |
| Ping                                |   |
| Traceroute                          |   |
| <ul> <li>Port Management</li> </ul> |   |
| <ul> <li>Smartport</li> </ul>       |   |
| <ul> <li>VLAN Management</li> </ul> | - |

#### 5단계

사용 가능한 CDP 정보를 확인합니다.여전히 연결 문제가 있는 경우 다음 섹션의 단계에 따라 Smartport 기능을 비활성화합니다.

| CDP Neighbor Information |                                                     |                 |                       |                    |              |          |                    |  |  |  |
|--------------------------|-----------------------------------------------------|-----------------|-----------------------|--------------------|--------------|----------|--------------------|--|--|--|
| CDP Neighbo              | CDP Neighbor Information Table                      |                 |                       |                    |              |          |                    |  |  |  |
| Filter:                  | Filter: Local interface equals to V Go Clear Filter |                 |                       |                    |              |          |                    |  |  |  |
| Device ID                | System Name                                         | Local Interface | Advertisement Version | Time to Live (sec) | Capabilities | Platform | Neighbor Interface |  |  |  |
| 0 results found          | d.                                                  |                 |                       |                    |              |          |                    |  |  |  |
| Clear Table              | Details                                             | Refresh         |                       |                    |              |          |                    |  |  |  |
|                          |                                                     |                 |                       |                    |              |          |                    |  |  |  |
|                          |                                                     |                 |                       |                    |              |          |                    |  |  |  |
|                          |                                                     |                 |                       |                    |              |          |                    |  |  |  |
|                          |                                                     |                 |                       |                    |              |          |                    |  |  |  |

### 포트 보안 확인

#### 1단계

Security(보안) > Port Security(포트 보안)로 이동합니다.

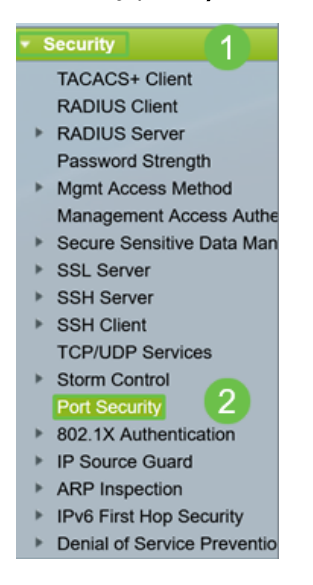

#### 2단계

Port *Security*(포트 보안) 페이지에서 *Classic Lock*에 없는 포트를 *확인합니다*.각 포트의 기본값은 Classic Lock입니다.*Classic Lock*에 없는 포트는 해당 포트의 디바이스 수에 제한이 있으므로 연결 이 끊어질 수 있습니다.설정을 구성하지 않은 경우, Smartports를 비활성화하여 이 문제를 해결하는 단계를 수행할 수 있습니다.

| Por                                        | Port Security |           |                    |                      |                   |              |          |                 |  |  |  |  |
|--------------------------------------------|---------------|-----------|--------------------|----------------------|-------------------|--------------|----------|-----------------|--|--|--|--|
| Por                                        | t Security Ta | able      | Showing 1-28 of 28 | All 🗸 per page       |                   |              |          |                 |  |  |  |  |
| Filter: Interface Type equals to Port V Go |               |           |                    |                      |                   |              |          |                 |  |  |  |  |
|                                            | Entry No.     | Interface | Interface          | Learning             | Max No. of        | Action       | Trap     | Trap            |  |  |  |  |
|                                            |               |           | Status             | Mode                 | Addresses Allowed | on Violation |          | Frequency (sec) |  |  |  |  |
| 0                                          | 1             | GE1       | Unlocked           | Classic Lock         | 1                 |              | Disabled |                 |  |  |  |  |
| $\bigcirc$                                 | 2             | GE2       | Unlocked           | Classic Lock         | 1                 |              | Disabled |                 |  |  |  |  |
| 0                                          | 3             | GE3       | Unlocked           | Classic Lock         | 1                 |              | Disabled |                 |  |  |  |  |
| 0                                          | 4             | GE4       | Unlocked           | Classic Lock         | 1                 |              | Disabled |                 |  |  |  |  |
| 0                                          | 5             | GE5       | Unlocked           | Classic Lock         | 1                 |              | Disabled |                 |  |  |  |  |
| 0                                          | 6             | GE6       | Unlocked           | Classic Lock         | 1                 |              | Disabled |                 |  |  |  |  |
| 0                                          | 7             | GE7       | Unlocked           | Classic Lock         | 1                 |              | Disabled |                 |  |  |  |  |
| 0                                          | 8             | GE8       | Unlocked           | Limited Dynamic Lock | 10                |              | Disabled |                 |  |  |  |  |
| 0                                          | 9             | GE9       | Unlocked           | Classic Lock         | 1                 |              | Disabled |                 |  |  |  |  |
|                                            | 10            | GE10      | Unlocked           | Classic Lock         | 1                 |              | Disabled |                 |  |  |  |  |
| 0                                          | 11            | GE11      | Unlocked           | Classic Lock         | 1                 |              | Disabled |                 |  |  |  |  |
| 0                                          | 12            | GE12      | Unlocked           | Classic Lock         | 1                 |              | Disabled |                 |  |  |  |  |
| 0                                          | 13            | GE13      | Unlocked           | Limited Dynamic Lock | 10                |              | Disabled |                 |  |  |  |  |
| 0                                          | 14            | GE14      | Unlocked           | Classic Lock         | 1                 |              | Disabled |                 |  |  |  |  |
| 0                                          | 15            | GE15      | Unlocked           | Classic Lock         | 1                 |              | Disabled |                 |  |  |  |  |
| 0                                          | 16            | GE16      | Unlocked           | Limited Dynamic Lock | 10                |              | Disabled |                 |  |  |  |  |

#### 3단계

Port *Security(포트 보안)로* 돌아가 모든 포트가 *Classic Lock(클래식 잠금*)으로 돌아오고 네트워크 내 디바이스와의 연결을 확인합니다.

연결 끊기나 인터넷 문제가 발생한 경우 연결이 반환되었는지 확인합니다.포트 문제가 해결되지 않으면 이 문서의 다음 섹션에 설명된 대로 Smartport 기능을 비활성화할 수 있습니다.

| Po  | Port Security                                         |           |           |          |            |        |      |      |  |
|-----|-------------------------------------------------------|-----------|-----------|----------|------------|--------|------|------|--|
| Po  | Port Security Table Showing 1-28 of 28 All y per page |           |           |          |            |        |      |      |  |
| Fit | Filter: Interface Type equals to Port V Go            |           |           |          |            |        |      |      |  |
|     | Entry No.                                             | Interface | Interface | Learning | Max No. of | Action | Trap | Trap |  |

# Smartport 기능을 비활성화하려면 어떻게 해야 합니까?

#### 1단계

Smartport > 속성을 선택합니다.

|   | Search                  |  |  |  |  |  |  |  |
|---|-------------------------|--|--|--|--|--|--|--|
| ۲ | Status and Statistics   |  |  |  |  |  |  |  |
| ۲ | Administration          |  |  |  |  |  |  |  |
| • | Port Management         |  |  |  |  |  |  |  |
|   | Smartport 1             |  |  |  |  |  |  |  |
|   | Properties 2            |  |  |  |  |  |  |  |
|   | Smartport Type Settings |  |  |  |  |  |  |  |
|   | Interface Settings      |  |  |  |  |  |  |  |
| Þ | VLAN Management         |  |  |  |  |  |  |  |

#### 2단계

스위치에서 *Smartport* 기능을 전역적으로 비활성화하려면 Administrative *Auto Smartport* 옆에 있는 Disable을 선택합니다.Apply(적용) 버튼**을** 클릭합니다.

이렇게 하면 모든 인터페이스에서 Smartport가 비활성화되지만 수동 VLAN 컨피그레이션에는 영향 을 주지 않습니다.

| I | Properties                                                                                    |                                                                                                    |                             |          |  |  |  |  |  |
|---|-----------------------------------------------------------------------------------------------|----------------------------------------------------------------------------------------------------|-----------------------------|----------|--|--|--|--|--|
|   | Telephony OUI is currently disabled. Auto Smartport and Telephony OUI are mutually exclusive. |                                                                                                    |                             |          |  |  |  |  |  |
|   | Administrative Auto Smartport:                                                                | <ul> <li>Disable</li> <li>Enable</li> <li>Enable by Auto Voice VLAN</li> </ul>                                                                | Operational Auto Smartport: | Disabled |  |  |  |  |  |
|   | Auto Smartport Device Detection Method:                                                       | CDP                                                                                                    | Operational CDP Status:     | Enabled  |  |  |  |  |  |
|   |                                                                                               | LLDP                                                                                                    | Operational LLDP Status:    | Enabled  |  |  |  |  |  |
|   | Auto Smartport Device Detection:                                                              | <ul> <li>Host</li> <li>✓ IP Phone</li> <li>✓ IP Phone + Desktop</li> <li>✓ Switch</li> <li>Router</li> <li>✓ Wireless Access Point</li> </ul> |                             |          |  |  |  |  |  |
| ( | Apply Cancel                                                                                  |                                                                                                    |                             |          |  |  |  |  |  |

# 결론:

수고하셨습니다. Smartport 기능을 트러블슈팅하고 비활성화할 수 있습니다!